# **RECONCILING SHIFTS**

#### EARLY SHIFT POS 1 & 2

- 1. Make up float and remove from till no need to completely bag float money this will be going back into the till
- 2. Count cash, cheques and card receipts and enter values on "End of Day Cashing Up Sheet"
- 3. Start Legend 'Close Shift' procedure REMEMBER to remove £70 float
- 4. When the 'Cash Lift Screen' appears input the totals for each denomination and credit card receipts from the End of Day Cashing Up Sheet
- 5. The total cash lift amount will appear in the top right had corner check that this matches the total on the cashing up sheet
- In the 'Cash Lift Screen Reference Box' enter the following reference 028/POS 1 your initals /Date
- 7. If there is a significant variance refer to Front of House procedure before creating a Small Bag
- 8. If cash lift agrees or is within the agreed variance amount create a Small Bag and Save
- 9. Log off for the next user use proper log off Icon (red circle with white X)
- 10. Till receipt should be attached to 'End of Day Cashing Up' sheet
- 11. Place all cash, cheques, card receipts and cashing up information in cash bag
- 12. Keep cash bag in till.

## Late Shift POS 2 (IF USED)

- 1. Before reconciling late shift check cash lift from early shift and highlight any discrepancies on the cashing up sheet
- 2. Follow steps 1 -8 for early shift reconciliation
- 3. Complete an final End of Day Cashing up Sheet

## Late Shift POS 1

- 1. Before reconciling late shift check cash lift from early shift and highlight any discrepancies on the cashing up sheet
- 2. Follow steps 1 -8 for early shift reconciliation
- 3. Run an X report form credit card terminal and check that receipts from both shifts agree with the report (total number of receipts is recorded at the bottom of the report) this can be used to identify lost slips
- 4. Run a Z report from POS1 credit card terminal this will clear all transaction DO NOT process any payments after final Z report
- 5. Combine cash lift for both shifts and complete an final End of Day Cashing up Sheet
- 6. Place all cash, cheques, card receipts and cashing up information in cash bag Place cash bag in safe Create a BIG BAG see Cash Management procedure
- 7. Run a Category Summary Report procedure attached.

NOTE: When you have completed a shift reconciliation you will be asked if you want to begin the End of Day Process - Late shift or Single shift on POS 1 terminal – is the only shift reconciliation that should accept YES for this option

#### **RUNNING A CATEGORY SUMMARY REPORT**

• In Front of House App – click on Options tab on top menu bar

| Layout References          | s Mailings Rev              | iew View DYM       | 10 Label 🛛 🛛 Tell m                   | Nord             |                             | (R) •                  |                               | Care                                          | Garol Brown                      |                              |                  |
|----------------------------|-----------------------------|--------------------|---------------------------------------|------------------|-----------------------------|------------------------|-------------------------------|-----------------------------------------------|----------------------------------|------------------------------|------------------|
| 12 - A A A Aa-             | ★ 10 + 10 + 10              |                    | Lege                                  | nd Desktop - Des | BhCop AnBhCop AnBhCop An    | Rhoepe AsPhoepe<br>– D | AaBbCcDt AaBbCc<br>Nintense C | De AABBCCDE AABBCCD<br>Subtle Ref Intense Re. | E AaBbCcDu<br>→ Book Title → b s | ind +<br>leplace<br>Select + |                  |
| <b>POS</b>                 | Member                      | Bookings           | Quick Add                             | <b>Options</b>   | Gate<br>Controller          |                        | 2                             | X                                             |                                  | ra Ec                        | liting           |
| General                    | Л                           | 14.<br>            | 八                                     |                  |                             |                        |                               |                                               |                                  | I hesa                       | urus             |
| Open Cash Drawer           | Print Pos Receipt           | Advanced Bookings  | Request<br>Membership<br>Cancellation |                  |                             | Swipes Y               |                               | •                                             |                                  | ▲ incons                     | istencies (n     |
| Change Barcode             | Barcode Access<br>Printer   |                    |                                       |                  |                             |                        |                               |                                               |                                  | differe                      | nces<br>gruities |
| Transaction Options        | 5                           |                    |                                       |                  |                             |                        |                               |                                               |                                  | disagn                       | ences<br>eements |
| Float-In                   | Float-Out                   | Petty Cash-In      | Petty Cash-Out                        | Refund           | Retrieve<br>Transaction     |                        |                               |                                               |                                  | corres                       | pondences        |
|                            |                             |                    |                                       |                  |                             |                        |                               |                                               |                                  |                              |                  |
| PDQ Options                |                             |                    |                                       |                  |                             |                        |                               |                                               |                                  |                              |                  |
| Login to Payment<br>Device | Logout of Payment<br>Device |                    |                                       |                  |                             |                        |                               |                                               |                                  |                              |                  |
| Stock Control              | 1                           |                    | 1                                     |                  |                             | Basket                 |                               | <b>W</b>                                      |                                  |                              |                  |
| Stock Take                 | Add Stock                   | Write Off Stock    | Transfer In                           | Transfer Out     | Set Stock Warning<br>Levels | Q Description          | Price                         | Total                                         |                                  |                              |                  |
| Reports                    |                             |                    |                                       |                  |                             |                        |                               |                                               |                                  |                              |                  |
| Category Summary           | Transaction                 | Transaction Detail |                                       |                  |                             |                        |                               |                                               |                                  |                              |                  |
|                            |                             |                    | ·                                     |                  |                             | Remov                  | e                             |                                               |                                  |                              |                  |
|                            |                             |                    |                                       |                  |                             | Options From<br>Basket | Total: f                      | 0.00                                          |                                  |                              |                  |
|                            |                             |                    |                                       |                  |                             | Exact                  | Tend: f                       | 0.00                                          |                                  |                              |                  |

• Click on Category Summary button

| 🗄 জন্ত 🗉     |                  |                                          |                   |     |                                     |                                               |                                                                                                    | LEGEND SHIFT RECOCILIAT | ION - Word          |         |         |       |            |    |  |  |
|--------------|------------------|------------------------------------------|-------------------|-----|-------------------------------------|-----------------------------------------------|----------------------------------------------------------------------------------------------------|-------------------------|---------------------|---------|---------|-------|------------|----|--|--|
| File Home In | isert Design     | Layout References                        | Mailings Rev      | iew | View DYN                            | 10 Label 🛛 🖓 Tell n                           | e what you want to                                                                                                    | do                      |                     |         |         |       |            |    |  |  |
| A Cut        | Calibri (Body) • | 12 - A A A A A A A A A A A A A A A A A A |                   |     |                                     |                                               |                                                                                                    |                         |                     |         |         |       |            |    |  |  |
|              |                  | POS                                      | Member            | 0   | Bookings                            | Quick Add                                     | Options                                                                                                    | Access<br>Gate          |                     |         |         |       |            | 1  |  |  |
|              |                  |                                          |                   |     |                                     | <u>,                                     </u> | , The second second sec | Controller              |                     |         |         |       |            | -  |  |  |
|              |                  | General                                  | Print Pos Receipt |     |                                     |                                               |                                                                                                    |                         |                     | Member  | V       |       |            |    |  |  |
|              | EARLY SH         | Open Cash Drawer                         |                   | Adv | Eegend Reports - [Category Summary] |                                               |                                                                                                    |                         | ×                   | Swipes  |         |       |            |    |  |  |
|              | - M              |                                          |                   |     | Organisation                        | Range Select                                  | ion                                                                                                    |                         |                     |         |         |       |            |    |  |  |
|              | 1. W             |                                          | Barcoda Access    |     |                                     |                                               |                                                                                                    |                         |                     |         |         |       |            |    |  |  |
|              | 2. C             | Change Barcode                           | Printer           |     |                                     |                                               |                                                                                                    |                         |                     |         |         |       |            |    |  |  |
|              | 3. St            | Transaction Ontions                      | L                 |     |                                     |                                               |                                                                                                    | _                       |                     |         |         |       |            |    |  |  |
|              | 4. VV            |                                          | _                 |     | Level                               | Club                                          |                                                                                                    | <u>-</u>                |                     |         |         |       |            |    |  |  |
|              | 5. TI            | Float-In                                 | Float-Out         | P   | Group Type                          |                                               |                                                                                                    | -                       |                     |         |         |       |            |    |  |  |
|              | to               |                                          |                   |     | Group                               |                                               |                                                                                                    | <b>-</b>                |                     |         |         |       |            |    |  |  |
|              | 6. III           |                                          |                   |     | Club                                | Banbridge Leisur                              | Centre                                                                                                    | •                       |                     |         |         |       |            |    |  |  |
|              | 7. If            | PDO Ontions                              |                   |     |                                     |                                               |                                                                                                    |                         |                     |         |         |       |            |    |  |  |
|              | 8. If            | Tog options                              |                   |     |                                     |                                               |                                                                                                    |                         |                     |         |         |       |            |    |  |  |
|              | 9. LC<br>10 Ti   | Device                                   | Device            |     |                                     |                                               |                                                                                                    |                         |                     |         |         |       |            |    |  |  |
|              | 11. Pl           | Stock Control                            |                   |     |                                     |                                               |                                                                                                    |                         |                     | Basket  |         |       | $\bigcirc$ |    |  |  |
|              | 12. Lc           |                                          |                   |     |                                     |                                               |                                                                                                    |                         |                     | 0.0     |         |       |            | -  |  |  |
|              | Lata Shift       | Stock Take                               | Add Stock         | w.  |                                     |                                               |                                                                                                    |                         |                     | Q Desc  | ription |       | Price      |    |  |  |
|              | cate shirt       | Reports                                  | L.                |     |                                     |                                               |                                                                                                    |                         |                     |         |         |       |            |    |  |  |
|              | 1. Be            |                                          |                   |     |                                     |                                               |                                                                                                    |                         |                     |         |         |       |            |    |  |  |
|              | ca<br>D re       | Category Summary                         | Transaction       | Tra |                                     |                                               |                                                                                                    |                         |                     |         |         |       |            |    |  |  |
|              | 2. Fu<br>3. Ri   | <u></u>                                  | <u>.</u>          |     |                                     |                                               |                                                                                                    |                         |                     |         |         |       |            |    |  |  |
|              | re               |                                          |                   |     |                                     |                                               |                                                                                                    |                         |                     |         | Remove  | 5     |            |    |  |  |
|              | lo               |                                          |                   |     |                                     |                                               |                                                                                                    |                         |                     | Options | Basket  | Tot   | al         | £C |  |  |
|              | 4. Ru            |                                          |                   |     | Peret                               | Next Dur                                      | 1                                                                                                    |                         |                     | C       |         | Ter   |            | FC |  |  |
|              | 5. Cc            |                                          |                   |     | Teser                               | Gext Rgr                                      |                                                                                                    |                         |                     | Cash    | PAY     | Chang |            | fr |  |  |
|              | 6. Pl            |                                          |                   |     |                                     | B-BLC-LAP                                     | 003 BLC                                                                                                    | BC_CAROLBROW Mic        | rosoft Print to PDF |         |         | chang |            | _  |  |  |

• Organisation tab - select Banbridge Leisure Centre in the club field and click Run. This will give a the total daily income